| create a nev  | v project            |                   |                   |                                             |                    |       |        |   |
|---------------|----------------------|-------------------|-------------------|---------------------------------------------|--------------------|-------|--------|---|
|               | create a new p       | roject with unity | / hub 2019.4.31.1 | fl                                          |                    |       |        |   |
|               |                      | template 3d sa    | mple URP          |                                             |                    |       |        |   |
|               | name it what e       | every you want    |                   |                                             |                    |       |        |   |
| setting up th | he project to upload | l you files       |                   |                                             |                    |       |        |   |
|               | go to edit           |                   |                   |                                             |                    |       |        |   |
|               | go to project s      | etting            |                   |                                             |                    |       |        |   |
|               | Player settings      | -                 |                   |                                             |                    |       |        |   |
|               |                      | Windows pc, 1     | mac liunix        |                                             |                    |       |        |   |
|               |                      |                   | xr settings       |                                             |                    |       |        |   |
|               |                      |                   |                   | go to deprecated setting click the box      |                    |       |        |   |
|               |                      | virtual real      |                   | virtual reality s                           | dk                 |       |        |   |
|               |                      |                   |                   | oculus                                      |                    |       |        |   |
|               |                      |                   |                   |                                             | shared depth b     | uffer | enable |   |
|               |                      |                   |                   |                                             | dash support       |       | enable |   |
|               |                      |                   |                   | OpenVR                                      |                    |       |        |   |
|               |                      |                   | Stereo Renderi    | ng Mode*                                    |                    |       |        |   |
|               |                      |                   |                   | single pass                                 |                    |       |        | 1 |
|               |                      | Andriod           |                   |                                             |                    |       |        | 1 |
|               |                      |                   | Xr setting        |                                             |                    |       |        | 1 |
|               |                      |                   | Deprecated Set    | ttings                                      |                    |       |        | 1 |
|               |                      |                   |                   | go to Virtual Reality Support click the box |                    |       | 1      |   |
|               |                      |                   |                   | virtual reality sdk                         |                    |       | 1      |   |
|               |                      |                   |                   | oculus                                      |                    |       |        | 1 |
|               |                      |                   |                   |                                             | Low Overhead       | Mode  | enable |   |
|               |                      |                   |                   |                                             | Protected Context  |       | enable | 1 |
|               |                      |                   |                   |                                             | V2 signing (quest) |       | enable |   |
|               |                      |                   |                   |                                             |                    |       |        |   |
|               |                      |                   | Stereo Renderi    | ng Mode*                                    |                    |       |        | 1 |
|               |                      |                   |                   | single pass                                 |                    |       |        |   |
|               |                      |                   |                   |                                             |                    |       |        | 1 |
|               |                      |                   | Other Setting     |                                             |                    |       |        | + |
|               |                      |                   |                   | Graphics APIs                               |                    |       |        | 1 |
| L             | 1                    | 1                 | 1                 | 1                                           | 1                  | 1     | 1      | 1 |

## Sheet1

|                                       |                                                                                         |                  |             |               | delete Vulkan    |                                          |        |  |  |
|---------------------------------------|-----------------------------------------------------------------------------------------|------------------|-------------|---------------|------------------|------------------------------------------|--------|--|--|
|                                       |                                                                                         |                  |             | Identifcaiton |                  |                                          |        |  |  |
|                                       |                                                                                         |                  |             | Minimum API   | level            | Android 6.0 'marshmallow' (API level 23) |        |  |  |
|                                       |                                                                                         |                  |             | Configuration |                  |                                          |        |  |  |
|                                       |                                                                                         |                  |             |               | scripting backer | nd                                       | Mono   |  |  |
|                                       |                                                                                         |                  |             | Optimization  |                  |                                          |        |  |  |
|                                       |                                                                                         |                  |             |               | Optimize Mesh    | Data                                     | enable |  |  |
|                                       |                                                                                         |                  |             |               |                  |                                          |        |  |  |
|                                       |                                                                                         |                  |             |               |                  |                                          |        |  |  |
| To install the UtopiaVR uploader app  |                                                                                         |                  |             |               |                  |                                          |        |  |  |
|                                       | Download the p                                                                          | lugin from the t | he web site |               |                  |                                          |        |  |  |
|                                       | https://infiniteworldgames.com/Plugins%20UtopiaVR%20uplaoder.zip                        |                  |             |               |                  |                                          |        |  |  |
|                                       | unzip the uploa                                                                         | der with your un | zip program |               |                  |                                          |        |  |  |
|                                       | export the the plugin folder in the zip file to the assets folder of your unity project |                  |             |               |                  |                                          |        |  |  |
| Then refer to the world building pdf. |                                                                                         |                  |             |               |                  |                                          |        |  |  |
|                                       | https://www.infiniteworldgames.com/World_Building_Walkthough.pdf                        |                  |             |               |                  |                                          |        |  |  |